## **Call Forwarding**

(This function allows you to forward your phone to another number or to voicemail.)

For your primary line you can set up *Call Forwarding* on your phone. For all other lines, or to access *Call Forwarding* remotely, log into the Self Care portal at <u>Cisco Self-Care Portal</u>

## To forward calls from the phone:

1. Press the "Fwd All" soft key.

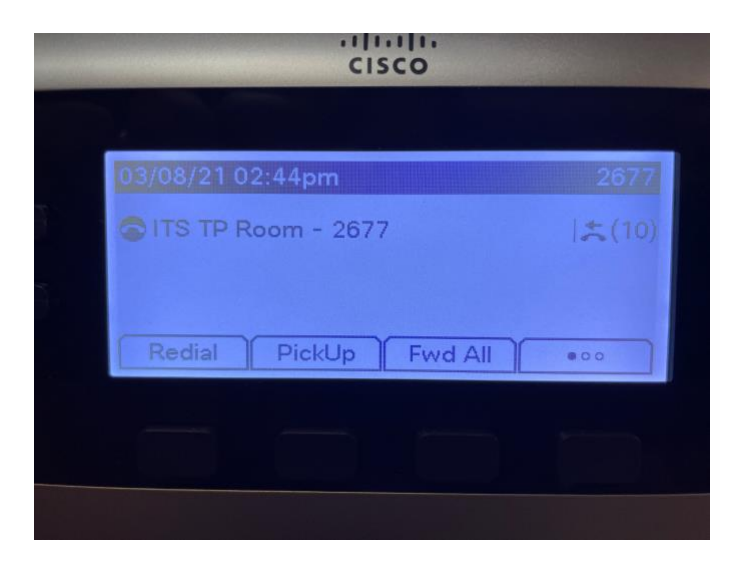

2. Enter the number as you would when placing a call to that number. Include **"9**" to dial an outside line or enter the four-digit extension when forwarding to internal numbers.

| cisco                       |
|-----------------------------|
|                             |
| Enter the forwarding number |
|                             |
|                             |
| Redial Cancel Recents       |
|                             |

3. On the main screen, the display will show "To <forwarding number>".

| CISCO                                 |       |
|---------------------------------------|-------|
|                                       |       |
| 03/08/21 02:49pm                      | 2677  |
| ITS TP Room - 2677<br>To 913525551212 | た(10) |
| Redial PickUp Fwd Off                 | •00   |
|                                       |       |

4. To cancel the forward, press the "Fwd Off" soft key. The phone will display "Forwarding Off".

## To forward calls from the Cisco Self-Care Portal:

1. The portal can be accessed at the following link: <u>Cisco Self-Care Portal</u> (you will receive a certificate error, please click though)

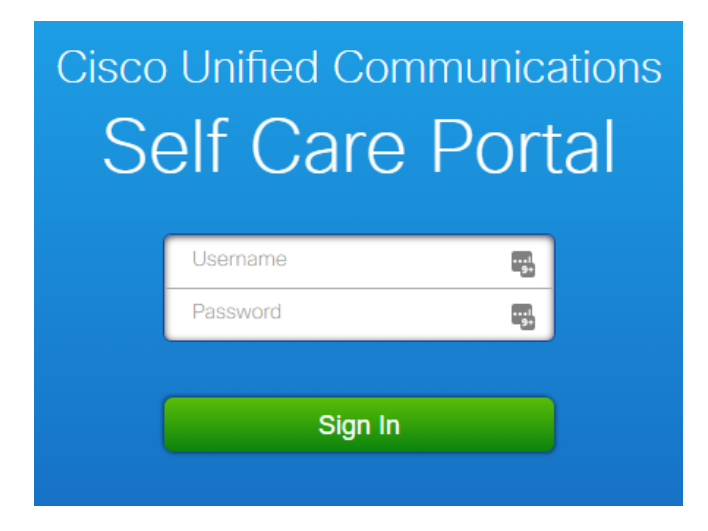

2. Enter your username and password when prompted.

**Username** = your standard login (**login**@alachuacounty.us- Please do NOT include "@alachuacounty.us") **Password** = your phone extension (Please change your password under the *General Settings* tab the first time you login) 3. To call forward your phone click on the *Phones* tab and then click the *Call Forwarding* link in the left pane to access the *Call Forwarding menu*.

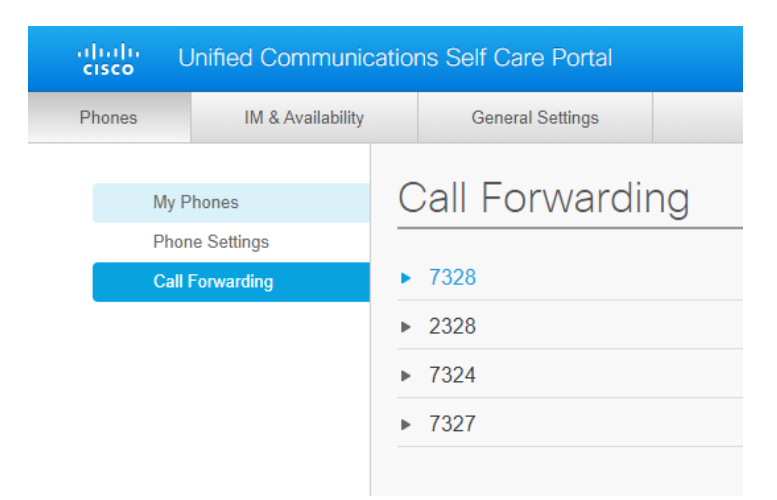

4. Click the arrow next to the line you would like to call forward.

| ahaha<br>cisco       | Inified Communication     | ons Self Care Portal          |                   |
|----------------------|---------------------------|-------------------------------|-------------------|
| Phones               | IM & Availability         | General Settings              |                   |
| My F<br>Phor<br>Call | Phones (<br>ne Settings - | 7328<br>Forward all calls to: | ng<br>/oicemail v |
|                      | •                         | > 2328                        |                   |
|                      | •                         | 7324                          |                   |
|                      | •                         | → 7327                        |                   |
|                      |                           |                               |                   |

5. **To forward all calls to another number**, click the check next to *Forward calls to:*, select *Add a new number* from the drop-down, enter the number as you would when placing a call to that number, and then click the *Save* button.

| Phones        | IM & Availability | General Settings                               |
|---------------|-------------------|------------------------------------------------|
| My Pl<br>Phon | hones (           | Call Forwarding                                |
| Call F        | orwarding 🗸       | Forward all calls to: 913525551212 Save Cancel |
|               | •                 | 2328                                           |
|               | •                 | 7327                                           |

6. **To forward all calls to voicemail**, click the check next to *Forward calls to:*, select *Voicemail* from the drop-down, and click the *Save* button.

| Phones         | IM & Availability | General Settings                            |  |
|----------------|-------------------|---------------------------------------------|--|
| My Ph<br>Phone | ones C            | Call Forwarding                             |  |
| Call T         |                   | Forward all calls to: Voicemail Save Cancel |  |
|                | •                 | 2328<br>7324                                |  |
|                | •                 | 7327                                        |  |